## **LTE Connection Guide**

Media Pad M2

## 📤 Asahi*Net*

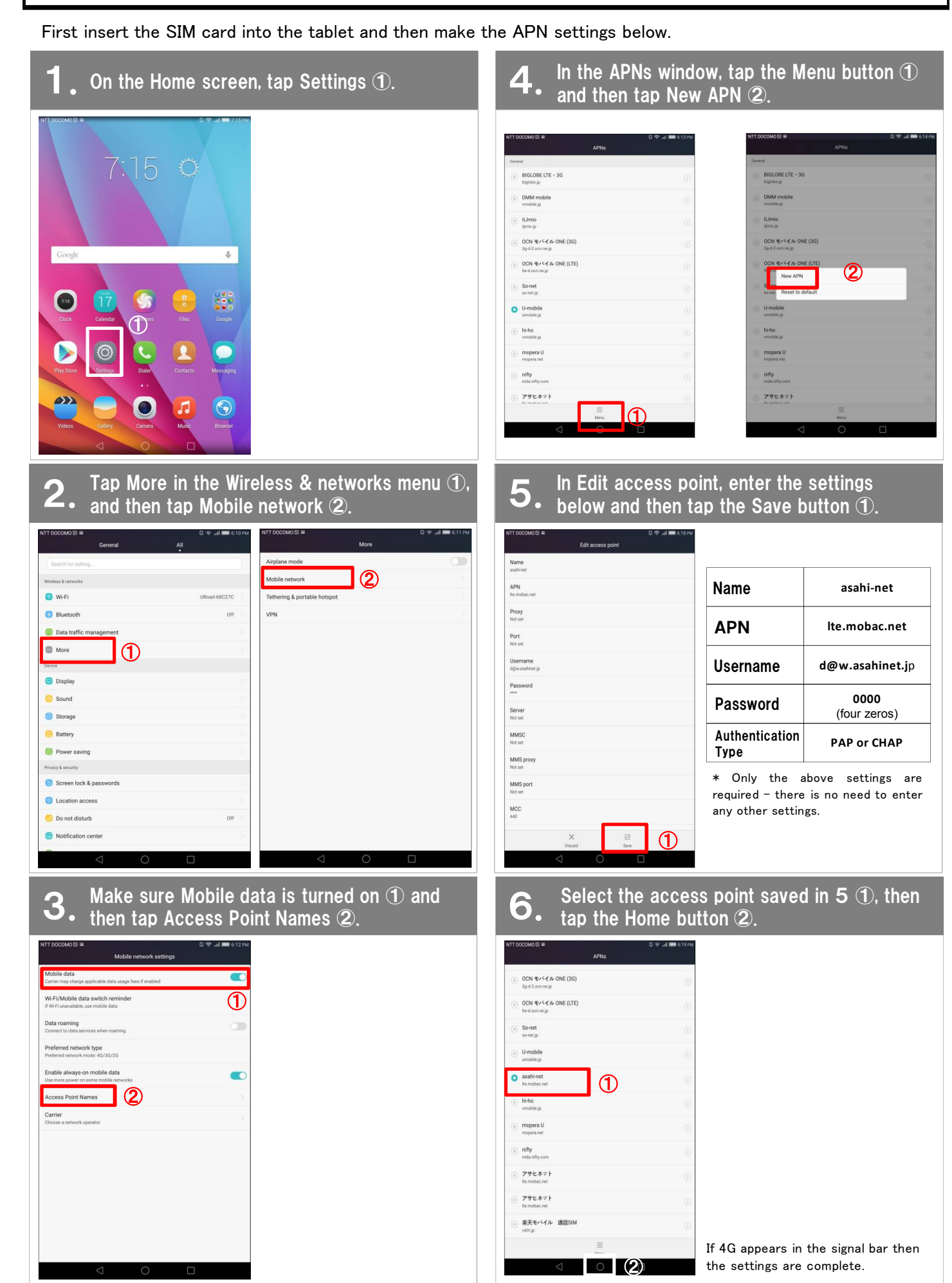